# Ser professor: desafios e possibilidades

V Seminário Institucional do PIBID III Simpósio Nacional sobre Docência na Educação Básica

> 11 a 13 de junho de 2015

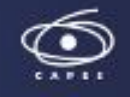

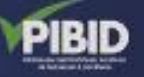

COBEDUC

UNIVATES

## ACESSO AO SISTEMA DE SUBMISSÃO DE TRABALHOS:

https://www.univates.br/ocs/index.php/seminariopibid/2015/login

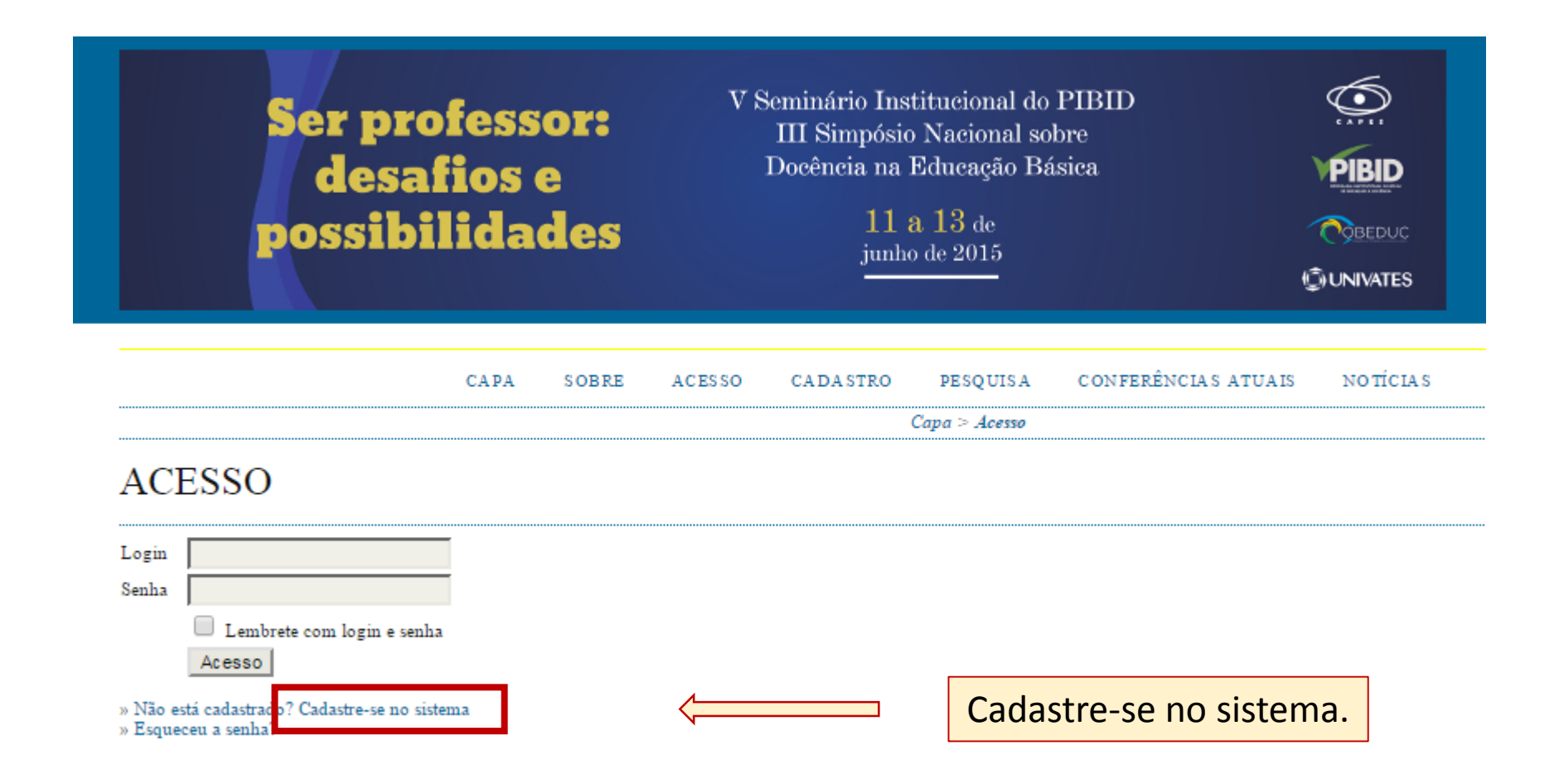

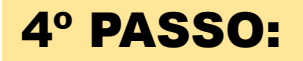

CONFERÊNCIAS ATUAIS CAPA SOBRE ACESSO CADASTRO PESQUISA N OTÍCIA S

Capa > V Seminário PIBID/Univates e III Simpósio Nacional sobre Docência na Educação Básica > V Seminário PIBID/Univates e III Simpósio Nacional sobre Docência na Educação Básica > Cadastro

Preencha o formulário

#### CADASTRO

Preencha o formulário para se cadastrar no sistema.

Clique aqui caso já seja cadastrado no sistema ou em outra conferência do portal.

#### PERFIL

| PERFIL<br>Login*      |                                                                                                    | para se cadastrar no                  |
|-----------------------|----------------------------------------------------------------------------------------------------|---------------------------------------|
| Senha*                | O login deve conter apenas letras minúsculas (a-z), números (0-9), sublinhados (_) e hifens (-).<br>A senha deve ter no mínimo 6 caracteres. | sistema de submissão<br>de trabalhos. |
| Repetir senha*        |                                                                                                    |                                       |
| Pronome de tratamento |                                                                                                    | _                                     |
| Prenome*              |                                                                                                    |                                       |
| Nome do meio          |                                                                                                    |                                       |
| Sobrenome*            |                                                                                                    |                                       |
| Iniciais              | Joan Alice Smith = JAS                                                                                                    |                                       |
| Sexo                  | T                                                                                                    |                                       |
| Instituição*          |                                                                                                    |                                       |
| Assinatura            |                                                                                                    |                                       |
| E-mail*               |                                                                                                    |                                       |
| URL                   |                                                                                                    |                                       |
| Fone                  |                                                                                                    |                                       |
| Fax                   |                                                                                                    |                                       |

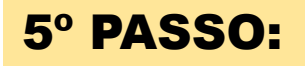

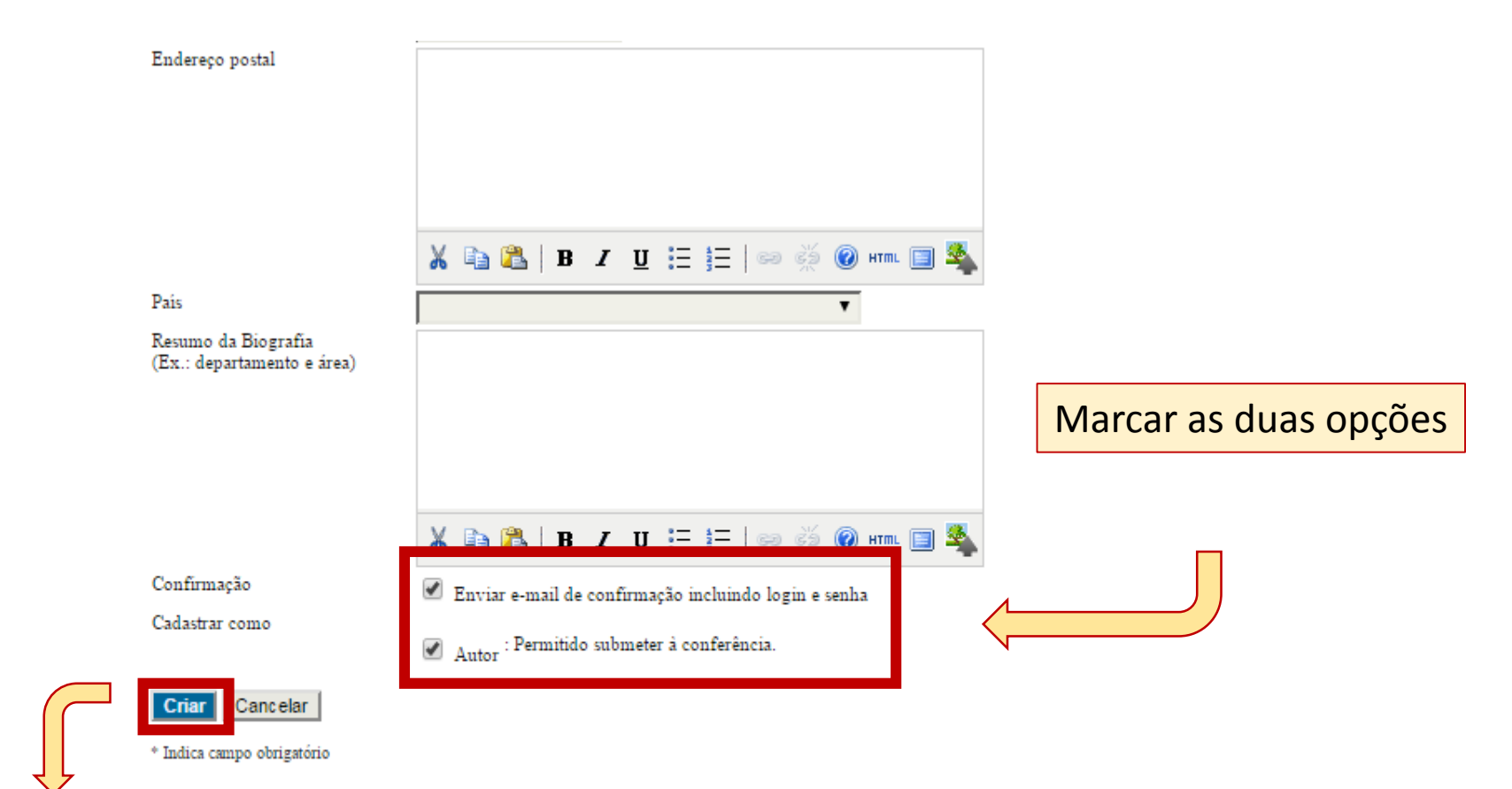

#### POLÍTICA DE PRIVACIDADE

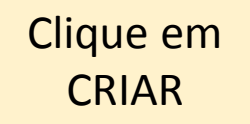

Os nomes e endereços informados nesta conferência serão usados exclusivamente para os serviços prestados por este evento, não sendo disponibilizados para outras finalidades ou a terceiros.

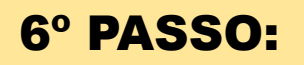

| C.                                                               | APA S    | OBRE      | PÁGINA DO USUÁRIO             | PESQUISA           | CONFERÊNCIAS ATU          | AIS NOTÍCIAS          |                  |
|------------------------------------------------------------------|----------|-----------|-------------------------------|--------------------|---------------------------|-----------------------|------------------|
|                                                                  | Capa > V | Seminário | PIBID/Univates e III Simpósia | o Nacional sobre D | ocência na Educação Básic | a > Página do usuário |                  |
| PÁGINA D                                                         | O US     | UÁR       | OIS                           |                    |                           |                       |                  |
| V SEMINÁRIO<br>BÁSICA                                            | PIBID/U  | JNIVA     | ATES E III SIMPÓSI            | O NACIONA          | AL SOBRE DOCÊN            | NCIA NA EDU(          | CAÇÃO            |
| V SEMINÁRIO PIBID/                                               | UNIVATES | E III SIN | IPÓSIO NACIONAL SOBRE         | DOCÊNCIA NA        | EDUCAÇÃO BÁSICA           |                       |                  |
| » Autor                                                          |          |           |                               | 0 At               | iva                       |                       | [Nova submissão] |
| MESCLAR C                                                        | ADAS     | TRO       |                               |                    |                           |                       |                  |
| » Editar meu perfil<br>» Alterar minha senh<br>» Sair do sistema | ia       |           |                               |                    |                           |                       |                  |
|                                                                  |          |           |                               |                    | Clique<br>SUB             | em NOVA<br>MISSÃO     |                  |

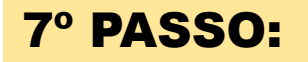

CAPA SOBRE PÁGINA DO USUÁRIO PESQUISA CONFERÊNCIAS ATUAIS NOTÍCIAS

Capa > Usuário > Autor > Submissões > Nova submissão

### PASSO 1. INICIAR SUBMISSÃO

#### 1. INÍCIO 2. INFORMAR METADADOS

Após seu cadastro, os autores devem seguir os 5 passos de submissão por meio da interface do sistema para e relevantes (com opção de transferir, inclusive, documentos suplementares, como resultados de pesquisa e ou em contato com Secretaria do Pibid/Univates via e-mail ou pelo telefone (51)3714 7000 ramal 5202 para su

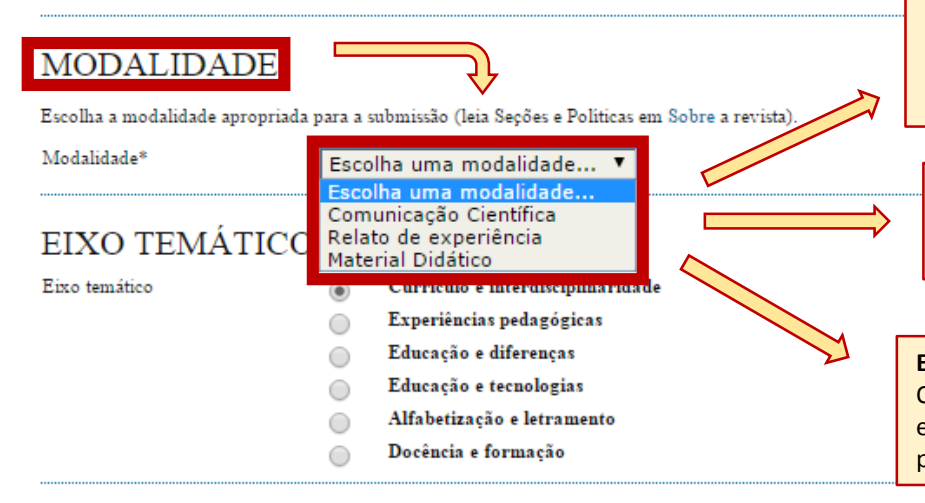

#### **COMUNICAÇÃO CIENTÍFICA**

Os trabalhos submetidos nesta categoria contemplam pesquisas em andamento ou concluídas, sendo que o texto deve apresentar introdução, objetivos, referencial teórico, metodologia, análise de dados, resultados alcançados e referências.

#### **RELATO DE EXPERIÊNCIA**

O resumo desta modalidade deve apresentar contextualização, objetivos, metodologia, resultados alcançados e referências (opcional).

#### EXPOSIÇÃO DE MATERIAL DIDÁTICO

O resumo deverá contemplar os objetivos do material, a descrição da elaboração, relato da experiência do uso do material (como foi usado, público, resultados, etc.).

#### DIRETRIZES PARA SUBMISSÃO

Certifique-se que a submissão está em conformidade com as condições seguintes, marcando as caixas de seleção, para prosseguir ao Passo 2 do processo.

- Os autores concordam que:
- 1. o texto é de sua exclusiva responsabilidade;
- 2. os trabalhos aprovados serão publicados em Anais em formato E-book.

#### DECLARAÇÃO DE DIREITO AUTORAL

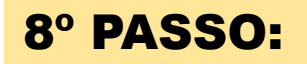

Escolha a modalidade apropriada para a submissão (leia Seções e Políticas em Sobre a revista).

| Modalidade*                    | Comunicação Científica 🔹                                                                                                    | <br>                                       |
|--------------------------------|----------------------------------------------------------------------------------------------------|--------------------------------------------|
| EIXO TEMÁTICO<br>Eixo temático | <ul> <li>Currículo e interdisciplinaridade</li> <li>Experiências pedagógicas</li> <li>Educação e diferenças</li> <li>Educação e tecnologias</li> <li>Alfabetização e letramento</li> <li>Docência e formação</li> </ul> | Escolha o eixo temático do<br>seu trabalho |

#### DIRETRIZES PARA SUBMISSÃO

Certifique-se que a submissão está em conformidade com as condições seguintes, marcando as caixas de seleção, para prosseguir ao Passo 2 do processo.

- Os autores concordam que:
- 1. o texto é de sua exclusiva responsabilidade;
- 2. os trabalhos aprovados serão publicados em Anais em formato E-book.

## DECLARAÇÃO DE DIREITO AUTORAL

Autores que submetem a este evento concordam com os seguintes termos:

1. se o trabalho submetido for aprovado para apresentação será publicado em Anais em formato E-book;

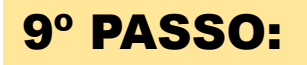

- Alfabetização e letramento
- Docência e formação

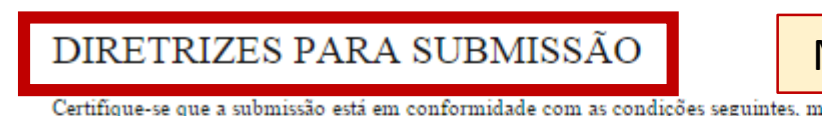

Marcar a opção

Certifique-se que a submissão está em conformidade com as condições seguintes, marcando as caixas de seleção, para prosseguir ao Passo 2 do processo.

Os autores concordam que:

- 1. o texto é de sua exclusiva responsabilidade;
- 2. os trabalhos aprovados serão publicados em Anais em formato E-book.

#### DECLARAÇÃO DE DIREITO AUTORAL

Autores que submetem a este evento concordam com os seguintes termos:

1. se o trabalho submetido for aprovado para aprrsentação será publicado em Anais em formato E-book;

2. o texto é de exclusiva responsabilidades dos autores.

Os autores concordam com os termos da Declaração de Direito Autoral, que se aplicará a esta submissão caso seja publicada por esta conferência (comentários ao editor podem ser incluídos a seguir).

#### COMENTÁRIOS AO DIRETOR DA CONFERÊNCIA

Digite o texto (opcional)

Salvar e continuar Cancelar

\* Indica campo obrigatório

- Alfabetização e letramento
- Docência e formação

#### DIRETRIZES PARA SUBMISSÃO

Certifique-se que a submissão está em conformidade com as condições seguintes, marcando as caixas de seleção, para prosseguir ao Passo 2 do processo.

Os autores concordam que:

- 1. o texto é de sua exclusiva responsabilidade;
- 2. os trabalhos aprovados serão publicados em Anais em formato E-book.

## DECLARAÇÃO DE DIREITO AUTORAL

Marcar a opção

Autores que submetem a este evento concordam com os seguintes termos:

1. se o trabalho submetido for aprovado para aprrsentação será publicado em Anais em formato E-book;

2. o texto é de exclusiva responsabilidades dos autores.

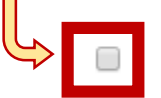

Os autores concordam com os termos da Declaração de Direito Autoral, que se aplicará a esta submissão caso seja publicada por esta conferência (comentários ao editor podem ser incluídos a seguir).

### COMENTÁRIOS AO DIRETOR DA CONFERÊNCIA

Digite o texto (opcional)

Salvar e continuar Cancelar

\* Indica campo obrigatório

- Alfabetização e letramento
- Docência e formação

#### DIRETRIZES PARA SUBMISSÃO

Certifique-se que a submissão está em conformidade com as condições seguintes, marcando as caixas de seleção, para prosseguir ao Passo 2 do processo.

Os autores concordam que:

- 1. o texto é de sua exclusiva responsabilidade;
- 2. os trabalhos aprovados serão publicados em Anais em formato E-book.

#### DECLARAÇÃO DE DIREITO AUTORAL

Autores que submetem a este evento concordam com os seguintes termos:

1. se o trabalho submetido for aprovado para apresentação será publicado em Anais em formato E-book;

- 2. o texto é de exclusiva responsabilidades dos autores.
  - Os autores concordam com os termos da Declaração de Direito Autoral, que se aplicará a esta submissão caso seja publicada por esta conferência (comentários ao editor podem ser incluídos a seguir).

| COMENTÁRIOS A             | O DIRETOR DA CONFERÊNCIA | <br>Quaissal |
|---------------------------|--------------------------|--------------|
| Digite o texto (opcional) |                          | Opcional     |
|                           |                          |              |
|                           |                          |              |

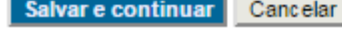

\* Indica campo obrigatório

- Alfabetização e letramento
- Docência e formação

### DIRETRIZES PARA SUBMISSÃO

Certifique-se que a submissão está em conformidade com as condições seguintes, marcando as caixas de seleção, para prosseguir ao Passo 2 do processo.

Os autores concordam que:

- 1. o texto é de sua exclusiva responsabilidade;
- 2. os trabalhos aprovados serão publicados em Anais em formato E-book.

### DECLARAÇÃO DE DIREITO AUTORAL

Autores que submetem a este evento concordam com os seguintes termos:

- 1. se o trabalho submetido for aprovado para apresentação será publicado em Anais em formato E-book;
- 2. o texto é de exclusiva responsabilidades dos autores.
  - Os autores concordam com os termos da Declaração de Direito Autoral, que se aplicará a esta submissão caso seja publicada por esta conferência (comentários ao editor podem ser incluídos a seguir).

## COMENTÁRIOS AO DIRETOR DA CONFERÊNCIA

Digite o texto (opcional)

 Salvar e continuar
 Cancelar

 \* Indica campo obrigatório
 Clique aqui

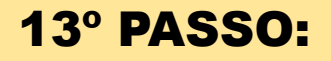

| CAPA | SOBRE | PÁGINA DO USUÁRIO | PESQUISA | CONFERÊNCIAS ATUAIS | NOTÍCIAS |
|------|-------|-------------------|----------|---------------------|----------|

Capa > Usuário > Autor > Submissões > Nova submissão

## PASSO 2. INFORMANDO OS METADADOS DA SUBMISSÃO

1. INÍCIO 2. INFORMAR METADADOS

| AUTORES                                           |                                                                                                    | Preencha        | o formulário co   | om    |
|---------------------------------------------------|----------------------------------------------------------------------------------------------------|-----------------|-------------------|-------|
| Prenome*                                          |                                                                                                    | os dad          | los dos autores.  |       |
| Nome do meio                                      |                                                                                                    |                 |                   |       |
| Sobrenome*                                        |                                                                                                    |                 |                   |       |
| E-mail*                                           |                                                                                                    |                 |                   |       |
| URL                                               |                                                                                                    |                 |                   |       |
| Instituição                                       |                                                                                                    |                 |                   |       |
| País                                              | Ж 🗈 🛍   В І Ц :Ξ 3़ेΞ   ∞ 🔅 ⑧ нттп. 🗐 🍇<br>(Sua instituição, por exemplo "Simon Fraser University")<br>▼ |                 |                   |       |
| Resumo da Biografia<br>(Ex.: departamento e área) |                                                                                                    |                 | Breve resumo      | do    |
|                                                   |                                                                                                    |                 | Currículo (oncio  | nal)  |
|                                                   |                                                                                                    |                 |                   | naij. |
|                                                   | 🔏 🗈 🖺 / Ц 🗄 јЕ   🚥 💥 🞯 нтп. 🗐 💐                                                                          |                 |                   |       |
| Incluir Autor                                     | → O                                                                                                    | pção para inclu | uir mais autores. |       |

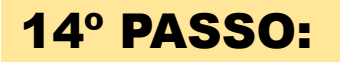

| TÍTULO E RESUN | 10                                 |                         |
|----------------|------------------------------------|-------------------------|
| Titulo*        |                                    |                         |
| Resumo*        |                                    |                         |
|                |                                    | Título do seu trabalho. |
|                |                                    |                         |
|                |                                    |                         |
|                |                                    |                         |
|                |                                    |                         |
|                | 👗 🗈 🖺   В Z Ц 🗄 🗄   🖘 🔅 🕐 нтт. 🔲 🗳 |                         |

### INDEXAÇÃO

Digite termos que descrevam da melhor maneira o conteúdo da submissão, segundo as categorias utilizadas pela revista e os exemplos oferecidos pelo editor. Separe os termos com ponto-e-virgula(termo1; termo2; termo3).

Palavras-chave

Idioma

Português=pt; English=en; French=fr; Spanish=es. Códigos Adicionais.

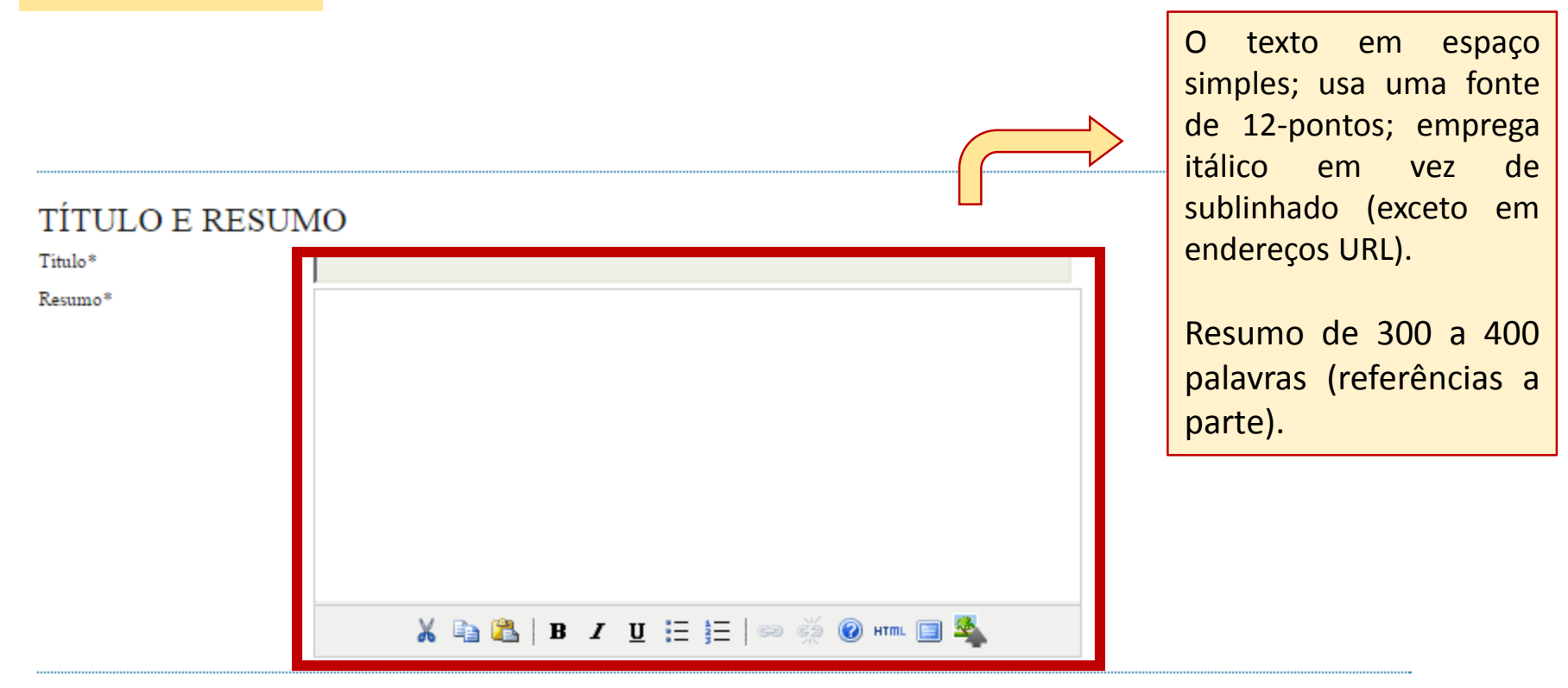

## INDEXAÇÃO

Digite termos que descrevam da melhor maneira o conteúdo da submissão, segundo as categorias utilizadas pela revista e os exemplos oferecidos pelo editor. Separe os termos com ponto-e-vírgula(termo1; termo2; termo3).

| Palavras-chave |                                                              |           |
|----------------|--------------------------------------------------------------|-----------|
| Idioma         |                                                              |           |
|                | Português=pt; English=en; French=fr; Spanish=es. Códigos Adi | icionais. |

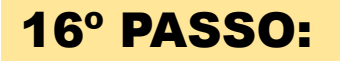

| TÍTULO E RESUN | O                                  |  |
|----------------|------------------------------------|--|
| Titulo*        |                                    |  |
| Resumo*        |                                    |  |
|                | 🔏 🗈 🖺   B Z 🗓 🗄 🏣   🖘 💥 🞯 HTML 🗐 🐴 |  |

## INDEXAÇÃO

Digite termos que descrevam da melhor maneira o conteúdo da submissão, segundo as categorias utilizadas pela revista e os exemplos oferecidos pelo editor. Separe os termos com ponto-e-virgula(termo1; termo2; termo3).

| Palavras-chave |                                                                   |      | Insira de 3 a 5 palavras-chaves. |
|----------------|-------------------------------------------------------------------|------|----------------------------------|
| Idioma         | Português=pt; English=en; French=fr; Spanish=es. Códigos Adiciona | ais. |                                  |

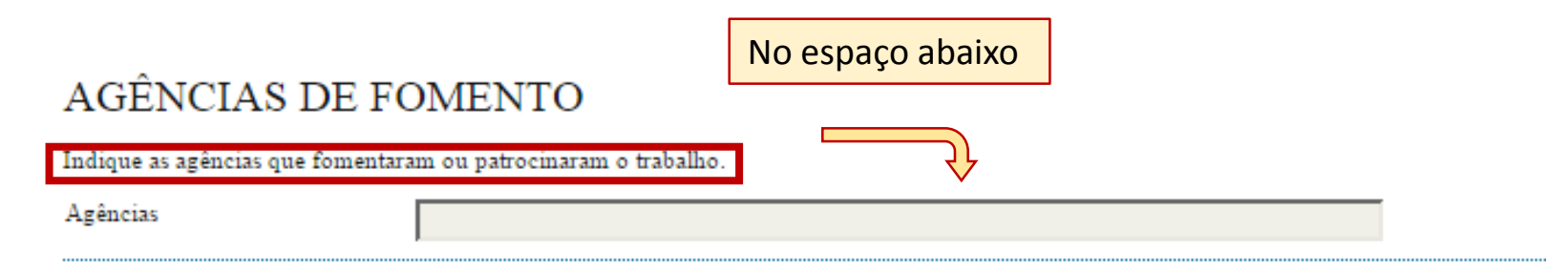

## REFERÊNCIAS

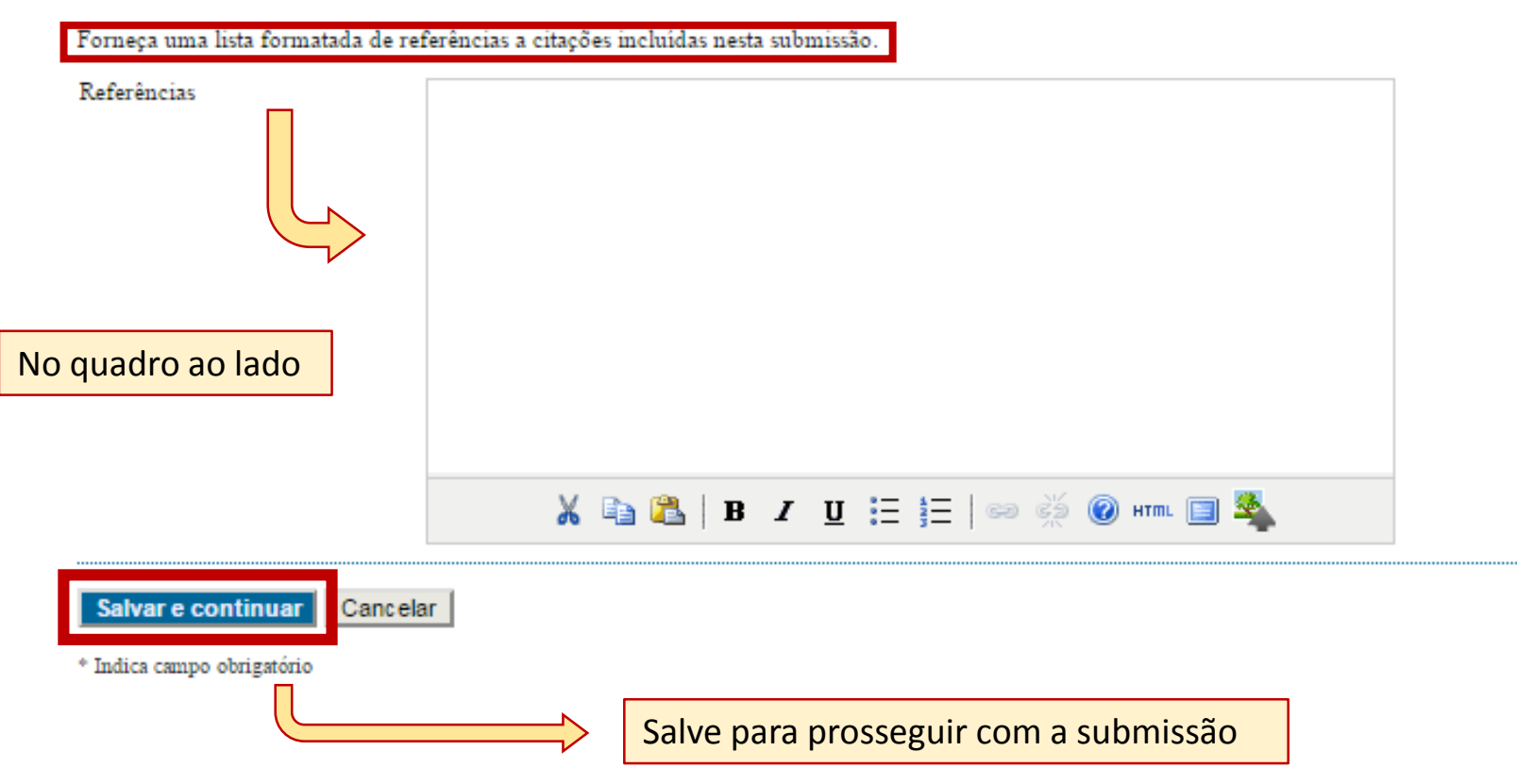

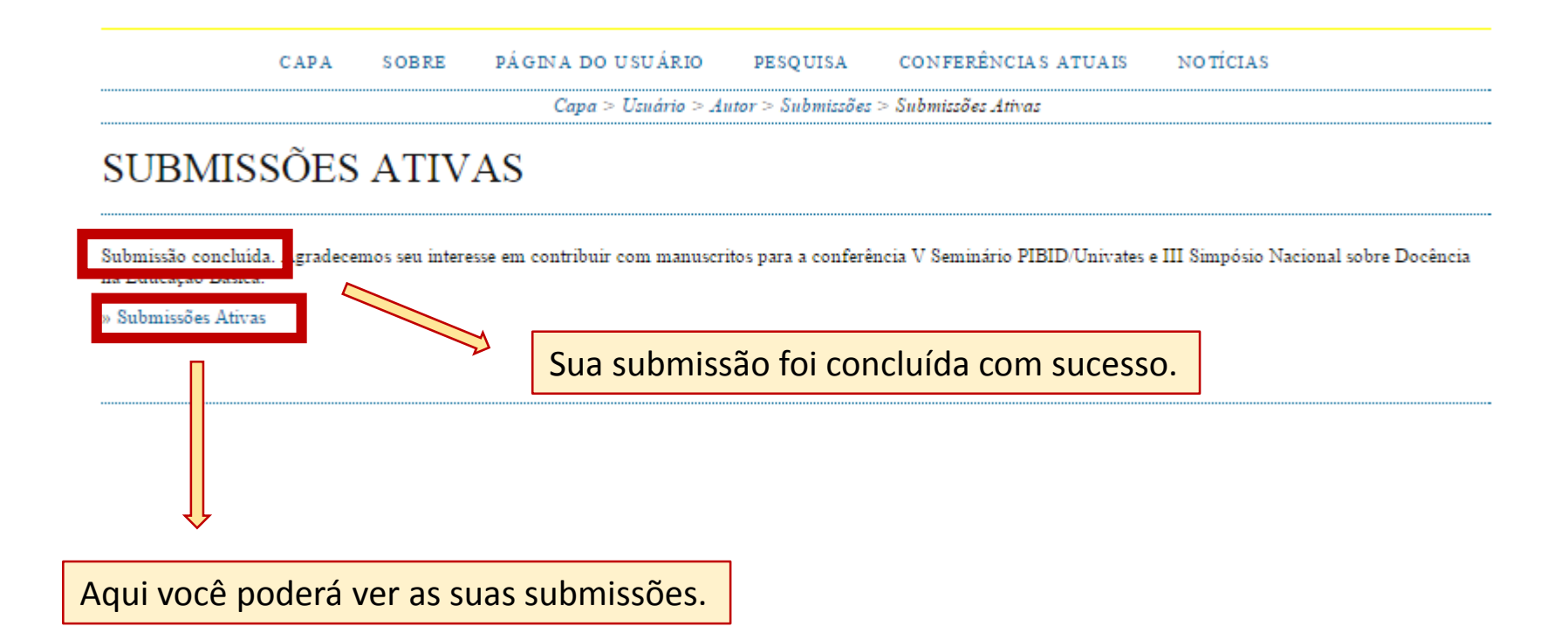

|       |                 |            |         | Capa > Usuário > Autor > Submi | ssões ativas                            |          |
|-------|-----------------|------------|---------|--------------------------------|-----------------------------------------|----------|
| SU    | BMIS            | SSÕES A    | TIVAS   |                                |                                         |          |
| ATIVA | ARQUIV          | ADO        |         |                                |                                         |          |
|       |                 |            |         |                                | ,,,,,,,,,,,,,,,,,,,,,,,,,,,,,,,,,,,,,,, |          |
| ID    | MM-DD<br>ENVIAR | MODALIDADE | AUTORES | TÍTULO                         |                                         | SITUAÇÃO |

O processo de submissão começa aqui. CLIQUE AQUI PARA INICIAR O PROCESSO DE SUBMISSÃO

|                  |                                            | CAPA S                                | SOBRE              | PÁGINA DO USUÁRIO | PESQUISA | CONFERÊNCIAS ATUAIS | NOTÍCIAS              |  |
|------------------|--------------------------------------------|---------------------------------------|--------------------|-------------------|----------|---------------------|-----------------------|--|
|                  | Capa > Usuário > Autor > Submissões ativas |                                       |                    |                   |          |                     |                       |  |
| SU               | SUBMISSÕES ATIVAS                          |                                       |                    |                   |          |                     |                       |  |
| ATIVA            | ARQUIV                                     | ADO                                   |                    |                   |          |                     |                       |  |
| ID               | MM-DD<br>ENVIAR                            | MODALIDADE                            | AUTOR              | ES                | TÍTULO   |                     | SITUAÇÃO              |  |
| 6                | 01-20                                      | CC                                    | rhod               |                   | GGG      |                     | Aguardando designação |  |
| 1 a 1            | de 1 itens                                 |                                       |                    |                   |          |                     |                       |  |
| O proc<br>CLIQUI | esso de subi<br>E AQUI PARA                | missão começa ao<br>A INICIAR O PROCE | qui.<br>SSSO DE SU | BMISSÃO           |          | Para nova submissã  | 0                     |  |